Before you distribute Ozobot Evos to students or start a lesson, make sure all bots are updated, named, and labeled.

# Update Multiple Evos

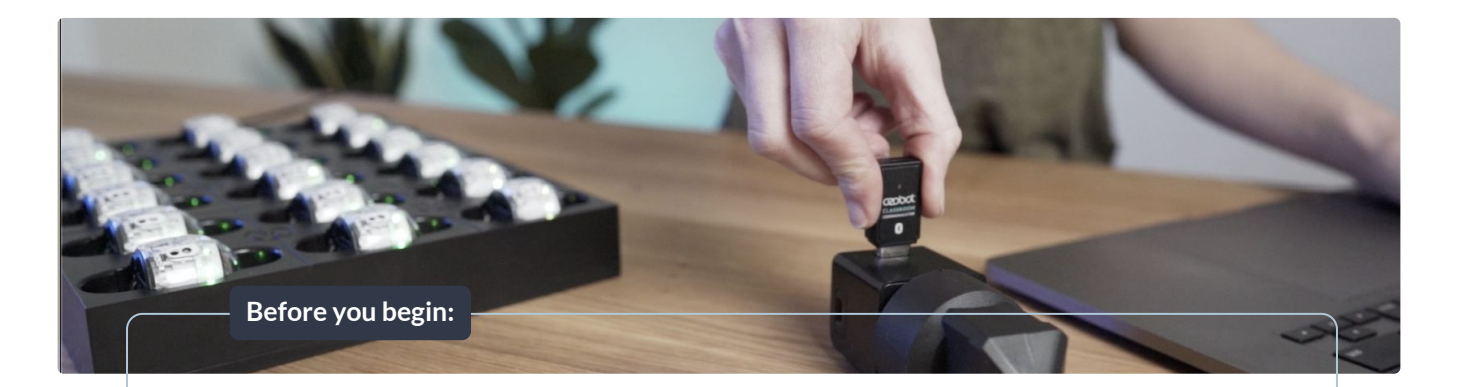

#### Make sure you have:

- A compatible computer (including Chromebooks) with the Chrome or Edge browser.
  <u>See Compatibility Chart ></u>
  - Turn <u>Bluetooth on</u> in your computer's settings
  - Disable auto screensaver/sleep settings, which can interrupt updates.
- Ozobot Evos, Classroom Communicator, and charging base
  - $\circ$   $\,$   $\,$  Place all devices on the same desk, or no more than 5 ft from each other.
  - Turn off all other bots in the area (up to 75 ft). The Communicator updates a maximum of 18 Evos at a time.

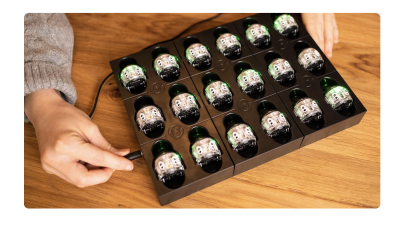

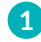

**Plug Evos in to charge** using the charging base or individual USB charging cables. LEDs will flash **green** while charging.

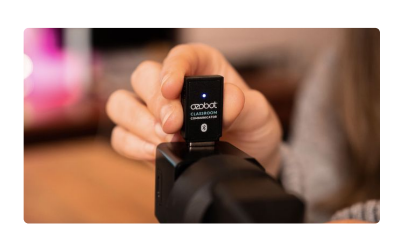

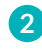

**Plug Classroom Communicator into a powered outlet** (phone or tablet charger or powered USB hub).

| 🙆 Dashboard | Devices               |                 |  |  |  |
|-------------|-----------------------|-----------------|--|--|--|
| 🚨 Classes 🚥 | Connect your Evo(s)   |                 |  |  |  |
| Lessons     | Single Evo 😢 Pair Now | Multiple Evos + |  |  |  |
| 💮 Devices 🊥 |                       |                 |  |  |  |
| •           |                       |                 |  |  |  |

Go to Classroom's Devices page: classroom.ozobot.com/devices

# Update Multiple Evos (cont.)

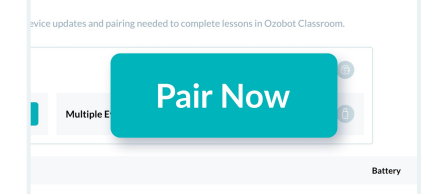

1 Click 'Pair Now' next to 'Multiple Evos + Classroom Communicator' and follow the instructions on screen.

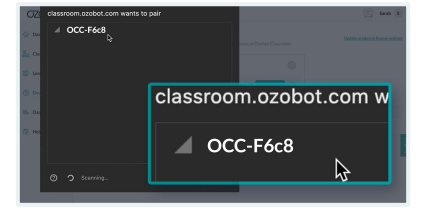

Select vour Communicator 2 (named "OCC-xxxx" in the pairing window, then click 'Pair'.

| zobat 🗠     |                                                                  | 🗇 Canadara |         |    |  |
|-------------|------------------------------------------------------------------|------------|---------|----|--|
| Oshbard     | Devices                                                          |            |         |    |  |
| Oixoes 🚥    | Converted Exes                                                   | 18 😡       | 1 1 (   | וס |  |
| levers      | Orabot Classroom Communicator<br>Finding your disseminishin Even | 🙆          |         |    |  |
| levtes 🚥    | Res.                                                             |            |         | _  |  |
| to to toolo | Control Evo                                                      |            | 100% +  | o  |  |
|             | Control Evo                                                      |            | 10016 + | o  |  |
| tely.       | Cester Evo                                                       |            | 10014 + | o  |  |
|             | Centert Evo                                                      |            | 100K +  | o  |  |
|             | Cashot Evo                                                       |            | 100% +  | o  |  |
|             | Orshell Evo                                                      |            | 10016 + | o  |  |
|             | Context Evo                                                      |            | 500N +  | o  |  |

Up to 18 Evos will appear 3 on the Devices page as they connect (~1 min).\* Once connected, they'll stop flashing green.

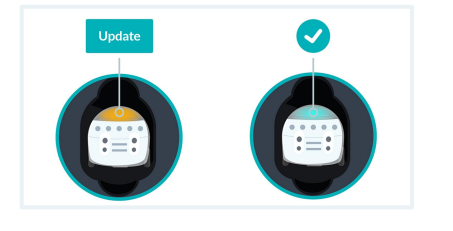

- 4 Evos that need to update: • Top LED: orange • Status: Update Evos that are already up to date: • Top LED: green
  - Status: 🗸

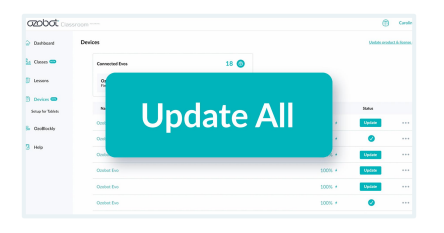

Click 'Update All' at the top 5 of the list. An estimated time for the update to complete will appear. Avg. update time: 4-6 min/bot

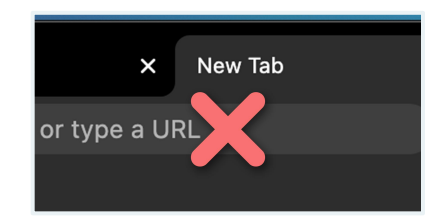

6 **Important: During the** update, do not leave the **Devices page.** Keep the browser window visible and on top of other windows.

> LEDs will show progress. See LED Color Key (p. 6)

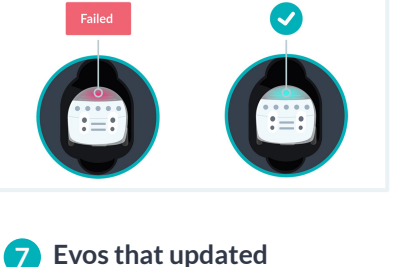

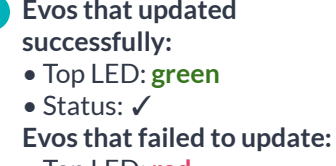

• Top LED: red

### **Troubleshooting Tips**

If any Evos fail to update, start over at Step 1.

WiFi and other signals can interfere with the BLE (Bluetooth Low Energy) connection. If some bots appear as NOT CONNECTED:

- 1. Click Disconnect from the Communicator menu.
- 2. Once the Devices page has completed loading, refresh the page.
- 3. Start over at Step 1.

# Update Single Evo

### Make sure you have:

- A compatible computer (including Chromebooks) with the Chrome or Edge browser.
   <u>See Compatibility Chart</u>.
- Ozobot Evo and a charger. Turn off all other bots in the area (up to 75 ft).

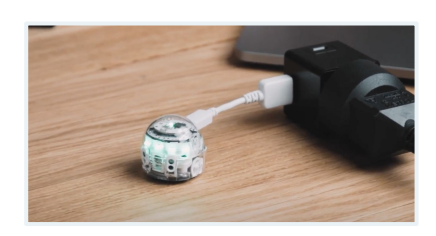

1 Plug Evo in to charge using an individual USB charging cable or charging base. Evo's LEDs will flash green while charging.

| 💮 Dashboard | Devices                             |  |  |  |  |
|-------------|-------------------------------------|--|--|--|--|
| 🚨 Classes 🚥 | Connect your Evo(s)                 |  |  |  |  |
| Lessons     | Single Evo 3 Pair Now Multiple Evos |  |  |  |  |
| Devices 600 |                                     |  |  |  |  |

2 Go to Classroom's Devices page: <u>classroom.ozobot.com/devices</u>

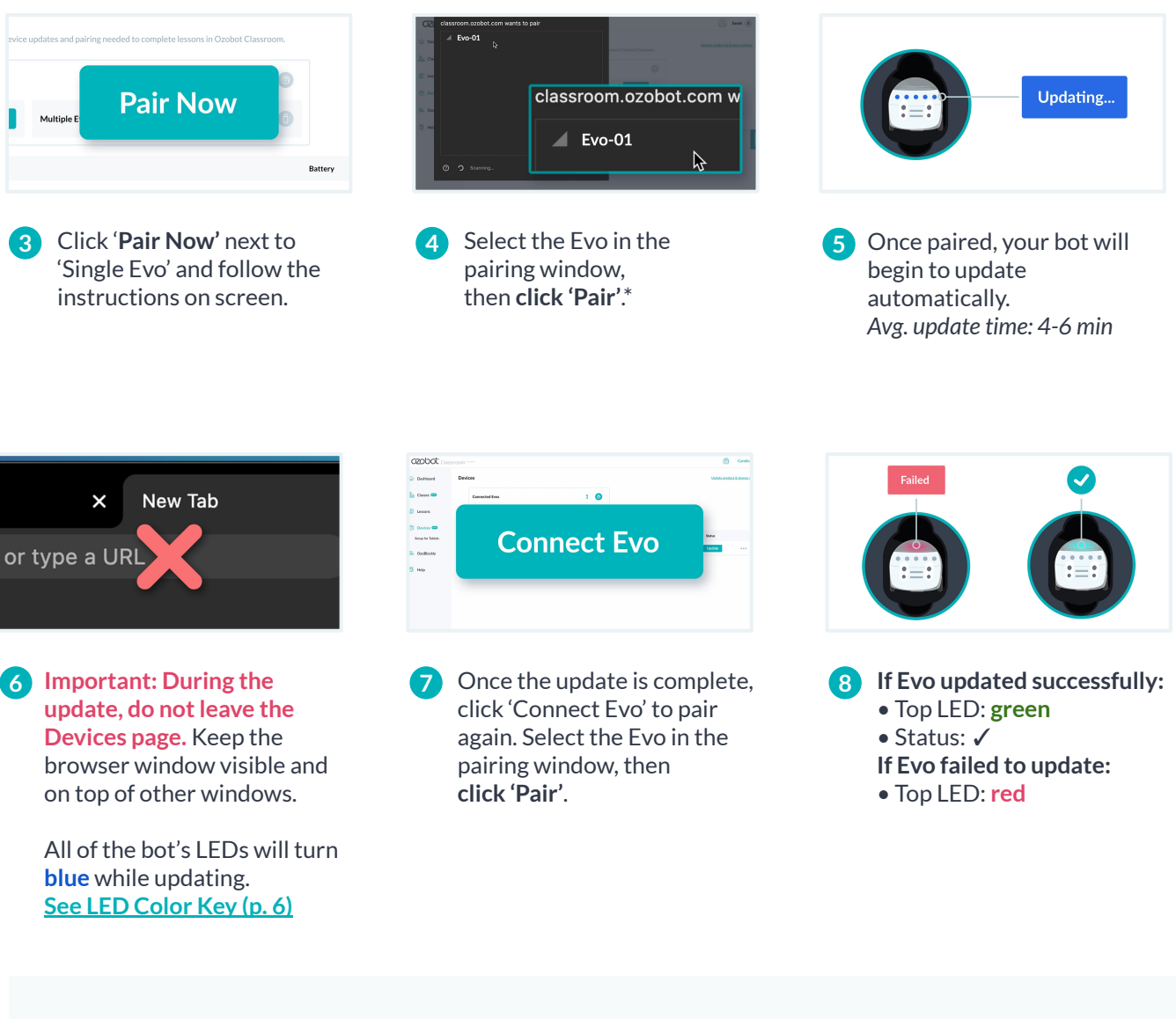

### **Troubleshooting Tips:**

If Evo fails to update, start over at Step 1.

#### \*If Evo does NOT CONNECT:

- 1. Make sure you are using the correct devices and browser. See full Compatibility Chart >
- 2. If you're still not able to connect, go to <u>ozobot.com/evo-update</u> to connect and update a single bot.

### Name Evos

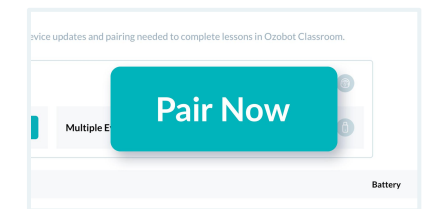

Follow the steps to connect to your Evo(s) the same way you would for updates. (p. 3 for multiple Evos, p. 5 for a single Evo).

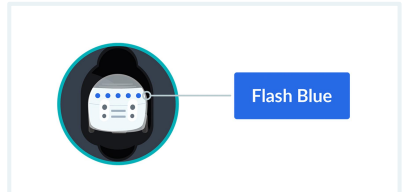

 Identify a bot: On the Devices page, click on a bot name. That bot's LEDs will flash blue 4 times.

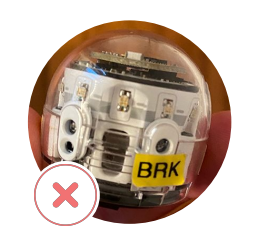

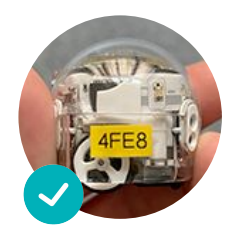

### Name a bot:

3

- 1. Click on the more options menu next to Status.
- 2. Click 'Rename'.
- 3. Type in a new name
- (e.g. Evo1, Evo2, Evo3).
- 4. Click 'Save'.
- 5. The bot you've just renamed will flash **blue** 4 times.
- 6. Place a matching label on the bot, avoiding it's sensors.

# Using Ozobot Evos In Class

### Before you use Evos in class with students, make sure:

- All Evos are fully charged and updated.
- All Evos are named and labeled.
- The Ozobot Classroom Communicator is unplugged and no Evos remain connected to your Educator Dashboard.

# Evo's LED Color Key – During Charging & Updates

|                                | Top LED | Front LEDs (5) |                                      |
|--------------------------------|---------|----------------|--------------------------------------|
| Not paired                     | green   | flashing green | Charging                             |
|                                | green   | solid green    | Fully charged                        |
|                                | red     | flashing red   | Very low battery, should not be used |
| Paired                         | orange  | off            | Need an update                       |
|                                | blue    | off            | In queue for update                  |
|                                | green   | off            | Updated                              |
|                                | red     | off            | Update Failed                        |
| Paired<br>Update in<br>Process | blue    | blue           | Updating                             |
|                                | blue    | green          | Update successful                    |